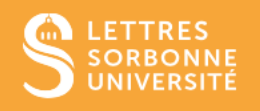

# Moodle : Activité Devoir Grille d'évaluation

Le grille d'évaluation permet à l'enseignant de noter un devoir selon plusieurs critères. Chaque critère contient plusieurs niveaux de réussite

## 1. Choisir le guide d'évaluation

Dans les paramètres de l'activité Devoir, rendez-vous à la partie Note

| <ul> <li>Note</li> </ul>                   |   |                             |                                  |
|--------------------------------------------|---|-----------------------------|----------------------------------|
| Note                                       | 0 | Type Point 🗢                |                                  |
| Choisissez une pondération ou<br>un barème |   | Barème Appropriation du sav | voir liée ou détachée 🗢          |
|                                            |   | Note maximale 20            |                                  |
| Méthode d'évaluation                       | 0 | Grille d'évaluation 🗘       | Sélectionnez Gri<br>d'évaluation |

Puis cliquez sur Enregistrer et revenir au cours

### 2. Créer une grille d'évaluation

Cliquez sur l'activité **Devoir**, puis sur la roue crantée à droite de la fenêtre, le menu **Administration du cours** s'affiche, cliquez sur **Evaluation avancée** 

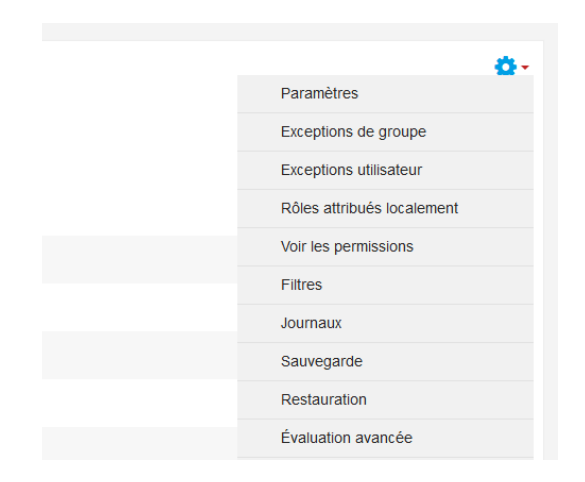

La fenêtre suivante apparait, vous pouvez alors définir un formulaire d'évaluation ou bien créer un formulaire d'évaluation à partir d'un modèle

# Évaluation avancée : Défi Devoir (Devoirs rendus)

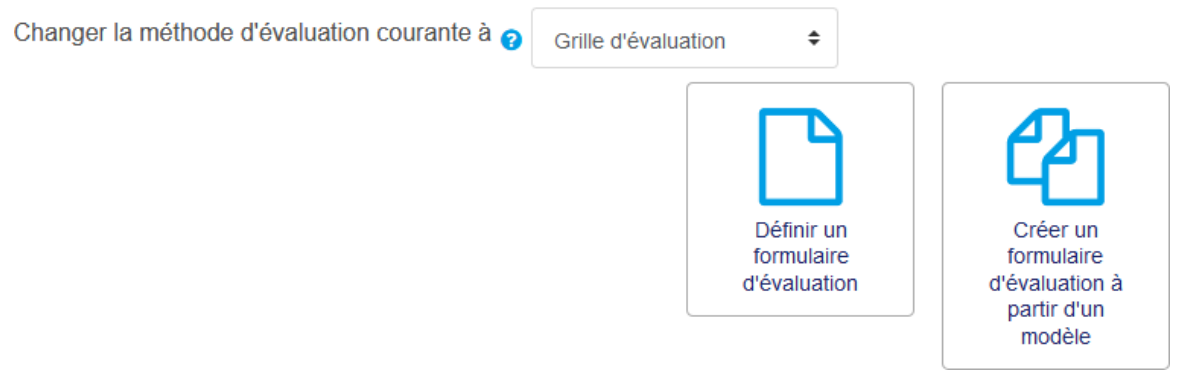

# 3. Définir un formulaire d'évaluation

Cliquez sur **Définir un formulaire d'évaluation**, nommez votre guide, et donnez-lui une description

0

Nom

Description

| Formula                   | aire 1 |   |   |   |   |  |
|---------------------------|--------|---|---|---|---|--|
| l                         | i •    | В | Ι | I | 1 |  |
| description du formulaire |        |   |   |   |   |  |

Vous trouverez un tableau sur lequel vous aurez initialement 3 items. Vous pouvez en ajouter en cliquant sur **Ajouter niveau** d'évaluation. Pour ajouter des critères, cliquez dans la boîte.

Grille d'évaluation

| <b>X</b><br>6 | Cliquer pour ajouter<br>un critère | Cliquer pour<br>modifier le | Cliquer pour<br>modifier le | Cliquer pour<br>modifier le | AJOUTER NIVEAU |
|---------------|------------------------------------|-----------------------------|-----------------------------|-----------------------------|----------------|
|               |                                    | niveau                      | niveau                      | niveau                      |                |
|               |                                    | 0 points 🗙                  | 1 points 🗙                  | 2 points 🗙                  |                |

#### Critère de performance

#### Niveau d'évaluation

Les points vont de 0 à 2 points par défaut. Ajouter d'autres niveaux, vous augmentez les points.

Pour chaque critère, vous pouvez donner un nombre différent de niveaux, il vous suffit de cliquer sur la croix à côté des points pour en supprimer.

#### Vous avez la possibilité de choisir plusieurs options de grille d'évaluation

| Options de grille d'évaluation | Options | de g | rille o | d'éval | uation |
|--------------------------------|---------|------|---------|--------|--------|
|--------------------------------|---------|------|---------|--------|--------|

| Ord          | re de tri pour les niveaux :                                               | Ascendant par nombre de points                | \$     |                                        |  |
|--------------|----------------------------------------------------------------------------|-----------------------------------------------|--------|----------------------------------------|--|
| $\checkmark$ | Calculer la note sur la bas                                                | e de la grille d'évaluation avec un score     | minii  | mal de 0 🝞                             |  |
| $\checkmark$ |                                                                            |                                               |        |                                        |  |
| Perr         | met aux utilisateurs de prév                                               | isualiser la grille d'évaluation (sinon, la g | jrille | ne sera visible qu'après l'évaluation) |  |
| $\checkmark$ | ☑ Afficher la description de la grille d'évaluation durant l'évaluation    |                                               |        |                                        |  |
| $\checkmark$ | Afficher la description de la grille d'évaluation aux participants évalués |                                               |        |                                        |  |
| $\checkmark$ | ☐ Afficher les points de chaque niveau durant l'évaluation                 |                                               |        |                                        |  |
| $\checkmark$ | Afficher les points de chaq                                                | ue niveau aux participants évalués            |        |                                        |  |
| $\checkmark$ | Permettre à l'évaluateur d'                                                | ajouter des remarques textuelles pour ch      | haqu   | e critère                              |  |
| $\checkmark$ | Afficher les remarques aux                                                 | participants évalués                          |        |                                        |  |

Puis cliquez sur **Enregistrer la grille d'évaluation et la rendre prête à l'usage** lorsque vous avez complété votre grille.

# 4. Exemple de grille

Grille d'évaluation

| × | Style | non          | réussite   | Excellent  | AJOUTER NIVEAU |
|---|-------|--------------|------------|------------|----------------|
| 6 |       | satisfaisant | partielle  | 2 points X |                |
|   |       | 0 points ×   | 1 points X |            |                |

Critère de performance

+ AJOUTER CRITÈRE

#### Niveau d'évaluation

# 5. Dépôt du devoir et vue de l'étudiant

Lorsque l'étudiant s'apprête à déposer son devoir, il verra la grille de critères d'évaluation et prendra connaissance des différents critères sur lesquels il sera noté.

#### Statut de remise

| Statut des travaux remis | Aucune tentative           |                                        |                                   |                    |  |
|--------------------------|----------------------------|----------------------------------------|-----------------------------------|--------------------|--|
| Statut de l'évaluation   | Non évalué                 |                                        |                                   |                    |  |
| Date de remise           | mercredi 6 mai 2020, 00:00 |                                        |                                   |                    |  |
| Temps restant            | 13 heures 57 min           |                                        |                                   |                    |  |
| Critères d'évaluation    | description du formulaire  |                                        |                                   |                    |  |
|                          | Style                      | non<br>satisfaisant<br><i>0 points</i> | réussite<br>partielle<br>1 points | Excellent 2 points |  |

# 6. Evaluer les devoirs

Revenez dans votre session de cours, cliquez sur le **Devoir** en question, **Consulter les travaux**, puis **Note** devant le nom de l'étudiant. L'éditeur de correction s'affiche. Vous retrouvez dans le panneau latéral droit votre grille d'évaluation.

| Note                     |                                 |                                   |                       |                                           |                                       |
|--------------------------|---------------------------------|-----------------------------------|-----------------------|-------------------------------------------|---------------------------------------|
| Note:                    |                                 |                                   |                       | ×                                         |                                       |
| description du formulair | е                               |                                   |                       |                                           | Commentaires                          |
| Style                    | non<br>satisfaisant<br>0 points | réussite<br>partielle<br>1 points | Excellent<br>2 points |                                           |                                       |
| <                        |                                 |                                   |                       | Cliquez et<br>sur le nive<br>attribuer le | sélectionnez<br>eau pour<br>es points |